# 京大病院で実施している治験と臨床研究の検索 具体的な使い方

例1:前立腺癌の場合
2~8ページ
例2:子宮頸部異形成の場合
9~16ページ
例3:大腿骨骨頭壊死の場合
17~23ページ
例4:加齢黄斑変性の場合
24~28ページ

※この検索サイトの使い方は、2023年7月末のデータを使用し、作成しています。 そのため、実際に利用される時の検索結果とは異なります。

## 例1: 前立腺癌の場合

● 前立腺癌で、薬(飲み薬や注射薬)の治験や臨床研究を探す

(1)病名や疾患名で探す場合 「前立腺」で検索します。 ※本検索システムでは、「癌」と「がん」を別のものと認識するので、「前立腺」 のみで検索することをお勧めします。

(2)診療科名で探す場合 「泌尿器科」を選択します。

| <u>Hor</u> | <u>ne / 患者さん・一般の方へ</u> / 京大病院で実施している治験と臨床研究(2023年7月末現在)                                      | 病名                     | るや疾患名で探す場合。<br>                                                                                                    |
|------------|----------------------------------------------------------------------------------------------|------------------------|----------------------------------------------------------------------------------------------------|
| 1          | 京大病院で実施している治験と臨床研究(2023年7月末現在)<br>。<br><b>種別</b><br>□ 臨床研究 □ 特定臨床研究 □ 企業治験 □ 医師主導治験 □ 再生医療研究 | 【検<br>①<br>②<br>③<br>④ | 索画面】<br>なにも選択しない場合は、全ての種別<br>が対象となります。<br>キーワードに「前立腺」と入力します。<br>募集状況は、「進行中(登録中)」のみに<br>チェックを入れます。<br>「検索」ボタンをクリックします。 |
| 2          | <b>キーワード(疾患名・疾患部位名・試験名</b> など)<br>前立腺                                                        |                        |                                                                                                    |
|            | 診療科                                                                                          |                        |                                                                                                    |
| 3          | <b>募集状況</b><br>✔ 進行中(登録中) □ 進行中(登録中断) □ 進行中(登録終了・試験継続) □ 当該研究では被験                            | 诸を募り                   | 長しません                                                                                                    |
| 4          | 検索                                                                                           |                        |                                                                                                    |

京大病院で実施している治験と臨床研究

検索キーワード:前立腺進行中(登録中)

### 目的:前立腺癌の薬(飲み薬や注射薬)の治験や臨床研究を探す

| 種別     | 試験名                                                                             | 被験者募集<br>状況  | 京大病院に<br>おける<br>試験実施<br>診療科 | jRCT番号                 |
|--------|---------------------------------------------------------------------------------|--------------|-----------------------------|------------------------|
| 特定臨床研究 | High volume転移を認める内分泌療法感受性前立腺癌患者に対する抗アンドロゲン療法への局所放<br>射線治療併用の意義を検証するランダム化第III相試験 | 進行中(登<br>録中) | 泌尿器科                        | j <u>RCT1031220676</u> |
| 臨床研究   | 相同組換え修復関連遺伝子変異を有する去勢抵抗性前立腺癌に対する治療実態と治療成績(多<br>機関共同前向き観察研究)                      | 進行中(登<br>録中) | 泌尿器科                        |                        |
| 特定臨床研究 | 去勢抵抗性前立腺癌生検組織を用いたエンザルタミド治療効果予測因子の検討                                             | 進行中(登<br>録中) | 泌尿器科                        | j <u>RCTs051180140</u> |
| 企業治験   | PTEN欠損を特徴とするDe Novo転移性ホルモン感受性前立腺癌を対象としたAZD5363(カピバセル<br>チブ)の第Ⅲ相試験               | 進行中(登<br>録中) | 泌尿器科                        | j <u>RCT2080225302</u> |

- 検索結果が表示されます。
- ・上から2つ目は、「治療実態と治療成績」となっているので、薬の研究ではありません。
- 上から3つ目も、「生検組織を用いたエンザルタミド治療効果予測因子の検討」となっているので、 薬の研究ではありません。
- ・上から1つ目、4つ目が候補となります。
- ご自身での判断が難しい場合は、印刷して主治医にご相談ください。

\_\_\_\_\_0

検索キーワード:前立腺進行中(登録中)

|        |                                                                                 |              | 京大病院に<br>おける |                        | _ |
|--------|---------------------------------------------------------------------------------|--------------|--------------|------------------------|---|
| 種別     | 試験名                                                                             | 被験者募集<br>状況  | 試験実施<br>診療科  | jRCT番号                 |   |
| 特定臨床研究 | High volume転移を認める内分泌療法感受性前立腺癌患者に対する抗アンドロゲン療法への局所放<br>射線治療併用の意義を検証するランダム化第III相試験 | 進行中(登<br>録中) | 泌尿器科         | j <u>RCT1031220676</u> |   |
| 臨床研究   | 相同組換え修復関連遺伝子変異を有する去勢抵抗性前立腺癌に対する治療実態と治療成績(多<br>機関共同前向き観察研究)                      | 進行中(登<br>録中) | 泌尿器科         |                        |   |
| 特定臨床研究 | 去勢抵抗性前立腺癌生検組織を用いたエンザルタミド治療効果予測因子の検討                                             | 進行中(登<br>録中) | 泌尿器科         | j <u>RCTs051180140</u> |   |
| 企業治験   | PTEN欠損を特徴とするDe Novo転移性ホルモン感受性前立腺癌を対象としたAZD5363(カピバセル<br>チブ)の第Ⅲ相試験               | 進行中(登<br>録中) | 泌尿器科         | j <u>RCT2080225302</u> |   |

・ 続いて、候補となった1つ目、4つ目の詳細な内容を主治医に確認してもらう準備をします。

- ・1つ目、4つ目のjRCT番号欄のリンクを順番にクリックします。
- ・まず、1つ目の「<u>jRCT1031220676</u>」をクリックします。

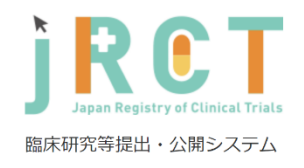

### Тор

English

0

#### 臨床研究・治験計画情報の詳細情報です。

| 研究の種別                                   | 非特定臨床研究                                                                                                    |  |  |  |  |
|-----------------------------------------|----------------------------------------------------------------------------------------------------|--|--|--|--|
| 初回公表日                                   | 令和5年3月2日                                                                                                    |  |  |  |  |
| 最終公表日                                   | 令和5年5月23日                                                                                                    |  |  |  |  |
| 中止年月日                                   |                                                                                                    |  |  |  |  |
| 観察期間終了日                                 |                                                                                                    |  |  |  |  |
| 研究名称                                    | JCOG2011: High volume転移を認める内分泌療法感受性前立腺癌患者に対する抗アンドロゲン療法への局所放射線治<br>療併用の意義を検証するランダム化第III相試験                                                                                   |  |  |  |  |
| 平易な研究名称                                 | JCOG2011: High volume転移前立腺癌に対する局所放射線治療の第III相試験                                                                                                    |  |  |  |  |
| 研究責任(代表)医師の氏名                           | 賀本 敏行                                                                                                    |  |  |  |  |
| 研究責任(代表)医師の所属機関                         | 宫崎大学医学部附属病院                                                                                                    |  |  |  |  |
| 研究・治験の目的                                | ー次治療であるアンドロゲン除去療法(androgen deprivation therapy: ADT)+アンドロゲン受容体経路標的薬(andr<br>ogen receptor axis targeted agent: ARAT)に感受性のある、転移種瘍量の多い前立腺癌患者に対して、局所放射線治<br>療を併用することの有用性を検証する。 |  |  |  |  |
| 試験のフェーズ                                 | 3                                                                                                    |  |  |  |  |
| 対象疾患名                                   | 転移腫瘍量の多い前立腺癌                                                                                                    |  |  |  |  |
| 進捗状況                                    | 募集中                                                                                                    |  |  |  |  |
| 医薬品等の一般名称                               | ゴセレリン酢酸塩、リューブロレリン酢酸塩、デガレリクス酢酸塩、アビラテロン酢酸エステル、プレドニゾロン、エ<br>ンザルタミド、アパルタミド                                                                                                    |  |  |  |  |
| 販売名                                     | ゾラデックス3.6mgデボ 等、リューブリン注射用キット3.75mg 等、ゴナックス皮下注用80mg 等、ザイティガ錠<br>250mg、プレドニゾロン錠「タケダ」5mg 等、イクスタンジ錠40mg 等、アーリーダ錠60mg                                                            |  |  |  |  |
| 認定委員会の名称                                | 国立研究開発法人国立がん研究センター中央病院臨床研究審査委員会                                                                                                    |  |  |  |  |
| 認定番号                                    | CRB3180008                                                                                                    |  |  |  |  |
|                                         |                                                                                                    |  |  |  |  |
| 管理的事項                                   | 0                                                                                                    |  |  |  |  |
| 1 臨床研究の実施体制に関する事項及び臨床研究を行う施設の構造設備に関する事項 |                                                                                                    |  |  |  |  |

### ・ 検索結果から、jRCTの該当試験のページに移動します。

- この状態で縦向きに印刷をして、主治医に見せて相談をしてください。
- 4つ目の試験も同じ手順で印刷をしてください。

| <u>Hor</u> | <u>ne / 患者さん・一般の方へ</u> / 京大病院で実施している治験と臨床研究(2023年7月末現在)          | 次に、診療科名で探す場合。                                       |
|------------|------------------------------------------------------------------|-----------------------------------------------------|
|            | 京大病院で実施している治験と臨床研究(2023年7月末現在)<br>。                              | 検索結果画面の 戻る をクリックすると検<br>索画面に戻ります。                   |
|            |                                                                  | 【検索画面】                                              |
| 1          | <b>種別</b><br>□ 臨床研究 □ 特定臨床研究 □ 企業治験 □ 医師主導治験 □ 再生医療研究            | <ol> <li>なにも選択しない場合は、全ての種別<br/>が対象となります。</li> </ol> |
|            | キーワード(疾患名・疾患部位名・試験名など)                                           | ② 診療科で「泌尿器科」を選択をします。                                |
|            | スペース区切りで複数ご入力いただけます                                              | ③ 募集状況は、「進行中(登録中)」のみに<br>チェックを入れます。                 |
| 2          | 診療科                                                              | ④ 「検索」ボタンをクリックします。                                  |
|            | ◎ ※ 尿器科 ~                                                        |                                                     |
| 3          | <b>募集状況</b><br>✓ 進行中(登録中) □ 進行中(登録中断) □ 進行中(登録終了・試験継続) □ 当該研究では被 | 験者を募集しません                                           |
| 4          | 検索                                                               |                                                     |

検索キーワード: 泌尿器科 進行中(登録中)

### 目的:前立腺癌の薬(飲み薬や注射薬)の治験や臨床研究を探す

| 種別     | 試験名                                                                             | 被験者募集<br>状況  | 京大病院<br>における<br>試験実施<br>診療科 | jRCT番号                 |
|--------|---------------------------------------------------------------------------------|--------------|-----------------------------|------------------------|
| 特定臨床研究 | High volume転移を認める内分泌療法感受性前立腺癌患者に対する抗アンドロゲン療法への局所<br>放射線治療併用の意義を検証するランダム化第III相試験 | 進行中(登<br>録中) | 泌尿器科                        | j <u>RCT1031220676</u> |
| 企業治験   | 褐色細胞腫/パラガングリオーマ、膵神経内分泌腫瘍、又はフォン・ヒッペル・リンドウ病関連腫瘍患者<br>を対象としたMK-6482の第 II 相試験       | 進行中(登<br>録中) | 泌尿器科                        | j <u>RCT2011220024</u> |
| 臨床研究   | 相同組換え修復関連遺伝子変異を有する去勢抵抗性前立腺癌に対する治療実態と治療成績<br>(多機関共同前向き観察研究)                      | 進行中(登<br>録中) | 泌尿器科                        |                        |
| 特定臨床研究 | 去勢抵抗性前立腺癌生検組織を用いたエンザルタミド治療効果予測因子の検討                                             | 進行中(登<br>録中) | 泌尿器科                        | j <u>RCTs051180140</u> |
| 企業治験   | 膀胱癌患者を対象としたMPDL3280A(アテゾリズマブ)の第Ⅲ相臨床試験                                           | 進行中(登<br>録中) | 泌尿器科                        | j <u>RCT2031210016</u> |
| 企業治験   | PTEN欠損を特徴とするDe Novo転移性ホルモン感受性前立腺癌を対象としたAZD5363(カピバセ<br>ルチブ)の第III相試験             | 進行中(登<br>録中) | 泌尿器科                        | j <u>RCT2080225302</u> |

- 検索結果が表示されます。
- ・上から1つ目、3つ目、4つ目、6つ目は、「前立腺」で検索した試験と同一のものです。
- 上から2つ目は、「褐色細胞腫、膵神経内分泌腫瘍、又はフォン・ヒッペル・リンドウ病関連」となっているので、前立腺癌ではありません。
- ・ 上から5つ目も、「膀胱癌患者」となっているので、前立腺癌ではありません。
- ご自身での判断が難しい場合は、印刷して主治医にご相談ください。

## 例2: 子宮頸部異形成の場合

● 子宮頸部異形成で、治験や臨床研究を探す

### (1)病名や疾患名で探す場合 「子宮頸部異形成」と「子宮」で検索します。

(2)診療科名で探す場合 「産科婦人科」を選択します。

| <u>Hon</u> | <u>ne / 患者さん・一般の方へ</u> / 京大病院で実施している治験と臨床研究(2023年7月末現在)      | 病ぞ   | るや疾患名で探す場合。                       |
|------------|--------------------------------------------------------------|------|-----------------------------------|
|            |                                                              | 【検   | 索画面】                              |
|            | 京大病院で実施している治験と臨床研究(2023年7月末現在)<br>。                          | 1    | なにも選択しない場合は、全ての種別<br>が対象となります。    |
|            |                                                              | 2    | キーワードに「子宮頸部異形成」と入力<br>します。        |
| 1          | <b>種別</b><br>○ 臨床研究 ○ 特定臨床研究 ○ 企業治験 ○ 医師主導治験 ○ 再生医療研究        | 3    | 募集状況は、「進行中(登録中)」のみに<br>チェックを入れます。 |
|            | キーワード(疾患名・疾患部位名・試験名など)                                       | 4    | 「検索」ボタンをクリックします。                  |
| 2          | 子宮頸部異形成                                                      |      |                                   |
|            | 診療科<br>∼                                                     |      |                                   |
|            | 首集作为                                                         |      |                                   |
| 3          | 券業1/1.7.<br>✓ 進行中(登録中) ●進行中(登録中断) ●進行中(登録終了・試験継続) ●当該研究では被験者 | 者を募集 | しません                              |
| 4          | 検索                                                           |      |                                   |

検索キーワード:子宮頸部異形成進行中(登録中)

子宮頸部異形成進行中(登録中)に一致する情報は見つかりませんでした。

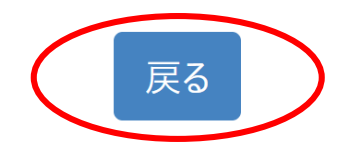

### 【検索結果画面】

\_\_\_\_\_o

- 検索結果が表示されます。
- ・ 結果、該当する試験はありませんでした。
- 再度、検索画面に戻り、別の方法で検索をします。
- 検索結果画面の 🔜 をクリックすると検索画面に戻ります。

| <u>Hor</u> | <u>ne / 患者さん・一般の方へ</u> / 京大病院で実施している治験と臨床研究(2023年7月末現在)           | 次に ます       | こ、キーワードを短くして、冉度検索をし<br>-          |
|------------|-------------------------------------------------------------------|-------------|-----------------------------------|
|            | 京大病院で実施している治験と臨床研究(2023年7月末現在)<br>。                               | 次<br>》<br>泛 | 。<br>いキーワードの方が多くの研究が検索できます。       |
|            |                                                                   | 【検          | 索画面】                              |
| 1          |                                                                   | 1           | なにも選択しない場合は、全ての種別<br>が対象となります。    |
|            | □ 歸床研充 □ 苻足歸床研充 □ 正未冶穀 □ 医即主等冶碶 □ 丹主医療研究                          | $\bigcirc$  | キーワードに「子宮」と入力します。                 |
| 2          | <b>キーワード</b> (疾患名・疾患部位名・試験名など)<br>子宮                              | 3           | 募集状況は、「進行中(登録中)」のみに<br>チェックを入れます。 |
|            |                                                                   | 4           | 「検索」ボタンをクリックします。                  |
|            | 診療科                                                               |             |                                   |
| 3          | <b>募集状況</b><br>✓ 進行中(登録中) □ 進行中(登録中断) □ 進行中(登録終了・試験継続) □ 当該研究では被認 | 験者を募        | 集しません                             |
| 4          | 検索                                                                |             |                                   |

検索キーワード:子宮進行中(登録中)

\_\_\_\_0

子宮進行中(登録中)に一致する情報は見つかりませんでした。

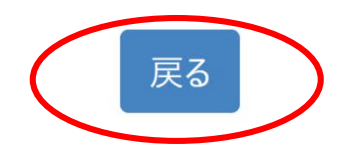

- 検索結果が表示されます。
- ・ 結果、該当する試験はありませんでした。
- 再度、検索画面に戻り、別の方法で検索をします。
- 検索結果画面の 🔜 をクリックすると検索画面に戻ります。

| <u>Hor</u> | <u>ne / 患者さん・一般の方へ</u> / 京大病院で実施している治験と臨床研究(2023年7月末現在)                                                                                                    | さら                | らに、診療科名で探す場合。                                                                                                    |
|------------|----------------------------------------------------------------------------------------------------|-------------------|----------------------------------------------------------------------------------------------------|
| 1          | <ul> <li>京大病院で実施している治験と臨床研究(2023年7月末現在)</li> <li>。</li> <li>種別         <ul> <li>臨床研究</li> <li>特定臨床研究</li> <li>企業治験</li> <li>医師主導治験</li> <li>再生医療研究</li> </ul> </li> <li>キーワード(疾患名・疾患部位名・試験名など)</li> </ul> | 【検<br>①<br>②<br>③ | 索画面】<br>なにも選択しない場合は、全ての種別<br>が対象となります。<br>診療科で「産科婦人科」を選択をします。<br>募集状況は、「進行中(登録中)」のみに<br>チェックを入れます。<br>「検索」ボタンをクリックします。 |
| 2          | 於療科     產科婦人科 ✓                                                                                                    |                   |                                                                                                    |
| 3          | <b>募集状況</b><br>● 進行中(登録中) ● 進行中(登録中断) ● 進行中(登録終了・試験継続) ● 当該研究では被緊                                                                                                    | 検者を募              | 集しません                                                                                                    |
| 4          | 検索                                                                                                    |                   |                                                                                                    |

検索キーワード: 産科婦人科 進行中(登録中)

### 目的:子宮頸部異形成の治験や臨床研究を探す

| 種別   | 試験名            | 被験者募集状況  | 京大病院における<br>試験実施診療科 | jRCT番号         |  |
|------|----------------|----------|---------------------|----------------|--|
| 企業治験 | CYH33の第 II 相試験 | 進行中(登録中) | 産科婦人科               | jRCT2031210216 |  |

### 【検索結果画面】

\_\_\_\_o

- 検索結果が表示されます。
- 試験名を見ても子宮頸部異形成を対象にしているのかがわかりません。詳細な内容を主治医に確認してもらう準備をします。
- •「<u>jRCT2031210216</u>」をクリックします。

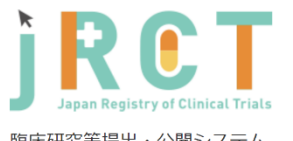

| 臨床研究等提出・公開システム               |                                                                                    | 【jRCTの画面】                         |
|------------------------------|------------------------------------------------------------------------------------|-----------------------------------|
| 臨床研究・治験計画情報の詳細情報です。<br>研究の通知 | Dop<br>English                                                                     | • 検索結果から、jRCTの該当試験のページに移<br>動します。 |
| 治験の区分                        | <u> </u>                                                                           | • 対象症串タを目ろと「雨発/持続性の卵単明            |
| 初回公表日                        | 令和3年7月30日                                                                          |                                   |
| 最終公表日                        | 令和5年2月1日                                                                           | 和尼语、则官明細尼语、原先性腹膜明細胞語」と            |
| 中止年月日                        |                                                                                    | なっているので子宮頸部異形成が対象ではあり             |
| 観察期間終了日                      |                                                                                    | ません。                              |
| 研究名称                         | 再発/持続性の卵巣癌、卵管癌又は原発性腹膜明細胞癌の患者を対象として選択的PI3Ka阻害剤CYH33の有効性及び安<br>全性を検討する第II相非盲検多施設共同試験 |                                   |
| 平易な研究名称                      | 再発/持続性の卵巣癌、卵管癌又は原発性腹膜明細胞癌の患者におけるCYH33の有効性及び安全性を検討する試験                              | • こ目身での判断か難しい場合は、印刷して土冶           |
| 研究責任(代表)医師の氏名                | 北野 千奈                                                                              | 医にご相談ください。                        |
| 研究責任(代表)医師の所属機関              | 日本臨床研究オペレーションズ株式会社                                                                 |                                   |
| 研究・治験の目的                     | 全身性抗がん療法歴のある再発/持続性の卵巣癌、卵管癌又は原発性腹膜明細胞癌に対するCYH33単剤療法の治療効果を検討する。                      |                                   |
| 試験のフェーズ                      | 2                                                                                  |                                   |
| 対象疾患名                        | 再発/持続性の卵巣明細胞癌、卵管明細胞癌、原発性腹膜明細胞癌                                                     |                                   |
| 進捗状況                         | 募集中                                                                                |                                   |
| 医薬品等の一般名称                    | СҮНЗЗ                                                                              |                                   |
| 販売名                          | なし                                                                                 |                                   |
| 認定委員会の名称                     | 国立がん研究センター 治験審査委員会                                                                 |                                   |
| 認定番号                         |                                                                                    |                                   |
|                              |                                                                                    |                                   |

 管理的事項
 ・

 1 試験等の実施体制に関する事項及び試験等を行う施設の構造設備に関する事項
 ・

 2 試験等の目的及び内容並びにこれに用いる医薬品等の概要
 ・

## 例3: 大腿骨頭壊死の場合

● 大腿骨頭壊死で、治験や臨床研究を探す

### (1)病名や疾患名で探す場合 「大腿骨頭壊死」と「大腿骨」で検索します。

(2)診療科名で探す場合 「整形外科」を選択します。

| <u>Hon</u> | <u>ne / 患者さん・一般の方へ</u> / 京大病院で実施している治験と臨床研究(2023年7月末現在)                                                         | 病名や疾患名で探す場合。                        |  |
|------------|----------------------------------------------------------------------------------------------------|-------------------------------------|--|
|            |                                                                                                    |                                     |  |
|            | 京大病院で実施している治験と臨床研究(2023年7月末現在)<br>。                                                                             | ① なにも選択しない場合は、全ての種別が<br>対象となります。    |  |
|            |                                                                                                    | ② キーワードに「大腿骨頭壊死」と入力しま<br>す。         |  |
| 1          | <b>種別</b><br>□ 臨床研究 □ 特定臨床研究 □ 企業治験 □ 医師主導治験 □ 再生医療研究                                                           | ③ 募集状況は、「進行中(登録中)」のみに<br>チェックを入れます。 |  |
|            | キーワード(疾患名・疾患部位名・試験名など)                                                                                          | ④ 「検索」ボタンをクリックします。                  |  |
| (2)        | 大腿骨頭壞死                                                                                                    |                                     |  |
|            | <b>診療科</b> ✓                                                                                                    |                                     |  |
| 3          | <ul> <li>募集状況</li> <li>✓ 進行中(登録中)</li> <li>□ 進行中(登録中断)</li> <li>□ 進行中(登録終了・試験継続)</li> <li>□ 当該研究では被懸</li> </ul> | 険者を募集しません                           |  |
| 4          | 検索                                                                                                    |                                     |  |

検索キーワード:大腿骨頭壊死 進行中(登録中)

### 目的:大腿骨頭壊死の治験や臨床研究を探す

| 種別     | 試験名                                             | 被験者募集状況  | 京大病院における<br>試験実施診療科 | jRCT番号                 |
|--------|-------------------------------------------------|----------|---------------------|------------------------|
| 特定臨床研究 | 全身性エリテマトーデス患者における初回副腎皮質ホルモン治療に続発する大腿骨頭壊死症発生抑制治療 | 進行中(登録中) | 免疫·膠原病内科            | j <u>RCTs071180052</u> |

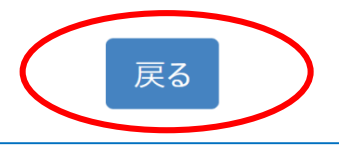

- 検索結果が表示されます。
- 「全身性エリテマトーデス患者における初回副腎皮質ホルモン治療に続発する大腿骨頭壊死症発生 抑制治療」となっているので、全身性エリテマトーデスで初回副腎皮質ホルモン治療が原因で大腿骨 頭壊死になった方以外は対象外です。
- 大腿骨頭壊死に該当する試験はありませんでした。
- ご自身での判断が難しい場合は、印刷して主治医にご相談ください。
- 再度、検索画面に戻り、別の方法で検索をします。
- 検索結果画面の 🔀 をクリックすると検索画面に戻ります。

| <u>Hor</u> | <u>ne / 患者さん・一般の方へ</u> / 京大病院で実施している治験と臨床研究(2023年7月末現在)          | 次に        | 、キーワードを短くして、再度検索をし                   |  |
|------------|------------------------------------------------------------------|-----------|--------------------------------------|--|
|            | 京大病院で実施している治験と臨床研究(2023年7月末現在)                                   | み y<br>※短 | 。<br>いキーワードの方が多くの研究が検索できます。          |  |
|            | o                                                                | 【検索画面】    |                                      |  |
|            |                                                                  | 1         | なにも選択しない場合は、全ての種別<br>が対象となります。       |  |
| J          | □臨床研究 □特定臨床研究 □企業冶験 □医師王導冶験 □再生医療研究                              | 2         | キーワードに「大腿骨」と入力します。                   |  |
| 2          | キーワード(疾患名・疾患部位名・試験名など)                                           | 3         | 募集状況は、「進行中(登録中)」のみに<br>チェックを入れてください。 |  |
|            | Xine H                                                           | 4         | 「検索」ボタンをクリックします。                     |  |
|            | 診療科                                                              |           |                                      |  |
| 3          | <b>募集状況</b><br>✓ 進行中(登録中) ○ 進行中(登録中断) ○ 進行中(登録終了・試験継続) ○ 当該研究では被 | 験者を募      | 専集しません                               |  |
| 4          | 検索                                                               |           |                                      |  |

検索キーワード:大腿骨 進行中(登録中)

\_\_\_\_0

### 目的:大腿骨頭壊死の治験や臨床研究を探す

| 種別     | 試験名                                             | 被験者募集状況  | 京大病院における<br>試験実施診療科 | jRCT番号                 |
|--------|-------------------------------------------------|----------|---------------------|------------------------|
| 特定臨床研究 | 全身性エリテマトーデス患者における初回副腎皮質ホルモン治療に続発する大腿骨頭壊死症発生抑制治療 | 進行中(登録中) | 免疫·膠原病内科            | j <u>RCTs071180052</u> |

- 検索結果が表示されます。
- •「大腿骨頭壊死」で検索した試験と同一のものです。

| <u>Hon</u> | <u>ne / 患者さん・一般の方へ</u> / 京大病院で実施している治験と臨床研究(2023年7月末現在)           | さらに、診療科名で探す場合。                                      |
|------------|-------------------------------------------------------------------|-----------------------------------------------------|
|            | 京大病院で実施している治験と臨床研究(2023年7月末現在)<br>。                               | 検索結果画面の 📧 をクリックすると検<br>索画面に戻ります。                    |
|            |                                                                   | 【検索画面】                                              |
| 1          | <b>種別</b><br>□ 臨床研究 □ 特定臨床研究 □ 企業治験 □ 医師主導治験 □ 再生医療研究             | <ol> <li>なにも選択しない場合は、全ての種別<br/>が対象となります。</li> </ol> |
|            | キーワード(疾患々・疾患部位々・試験タカビ)                                            | ② 診療科で「整形外科」を選択をします。                                |
|            | スペース区切りで複数ご入力いただけます                                               | ③ 募集状況は、「進行中(登録中)」のみに<br>チェックを入れます。                 |
|            | 診療科                                                               | ④ 「検索」ボタンをクリックします。                                  |
| 2          | 整形外科 ~                                                            |                                                     |
| 3          | <b>募集状況</b><br>● 進行中(登録中) ● 進行中(登録中断) ● 進行中(登録終了・試験継続) ● 当該研究では被騎 | 食者を募集しません                                           |
| 4          | 検索                                                                |                                                     |

検索キーワード: 整形外科 進行中(登録中)

### 目的:大腿骨頭壊死の治験や臨床研究を探す

| 種別     | 試験名                                                                       | 被験者募集状<br>況  | 京大病院に<br>おける<br>試験実施診<br>療科 | jRCT番号                 |
|--------|---------------------------------------------------------------------------|--------------|-----------------------------|------------------------|
| 特定臨床研究 | 切除可能高悪性度非円形細胞軟部肉腫に対する術前術後補助化学療法と術後補助化学療法<br>とのランダム化第III相比較試験              | 進行中(登録<br>中) | 整形外科                        | j <u>RCTs031220446</u> |
| 特定臨床研究 | 後十字靭帯温存型と後十字靭帯代償型インプラントを用いた人工膝関節全置換術の臨床成績の<br>比較に関する研究                    | 進行中(登録<br>中) | 整形外科                        | j <u>RCTs052210198</u> |
| 特定臨床研究 | 関節リウマチに対するセルトリズマブペゴル治療におけるメトトレキサート併用中止後の治療効果持続性<br>に関する研究 : PRIMERA study | 進行中(登録<br>中) | 整形外科                        | j <u>RCTs041200048</u> |
| 特定臨床研究 | ドキソルビシン治療後の進行軟部肉腫に対する二次治療におけるトラベクテジン、エリブリン、パゾパニブ<br>のランダム化第11 相試験         | 進行中(登録<br>中) | 整形外科                        | j <u>RCTs031190152</u> |

- 検索結果が表示されます。
- ・ 上から1つ目は、「軟部肉腫に対する」で大腿骨頭壊死が対象ではありません。
- ・ 上から2つ目も、「人工膝関節全置換術の臨床成績」で大腿骨頭壊死が対象ではありません。
- ・ 上から3つ目も、「関節リウマチに対する」で大腿骨頭壊死が対象ではありません。
- ・ 上から4つ目も、「軟部肉腫に対する」で大腿骨頭壊死が対象ではありません。
- 大腿骨頭壊死に該当する試験はありませんでした。
- ご自身での判断が難しい場合は、印刷して主治医にご相談ください。

### 例4: 加齢黄斑変性の場合

● 加齢黄斑変性で、治験や臨床研究を探す

(1)病名や疾患名で探す場合 「加齢黄斑変性」で検索します。

(2)診療科名で探す場合 「眼科」を選択します。

| <u>Hor</u> | <u>ne / 患者さん・一般の方へ</u> / 京大病院で実施している治験と臨床研究(2023年7月末現在)          | 病名や疾患名で探す場合。                                        |
|------------|------------------------------------------------------------------|-----------------------------------------------------|
|            |                                                                  | 【検索画面】                                              |
|            | 京大病院で実施している治験と臨床研究(2023年7月末現在)<br>。                              | <ol> <li>なにも選択しない場合は、全ての種別が<br/>対象となります。</li> </ol> |
|            |                                                                  | ② キーワードに「加齢黄斑変性」と入力しま<br>す。                         |
| 1          | <b>種別</b><br>□ 臨床研究 □ 特定臨床研究 □ 企業治験 □ 医師主導治験 □ 再生医療研究            | ③ 募集状況は、「進行中(登録中)」のみに<br>チェックを入れます。                 |
|            | キーワード(佐串名・佐串部位名・試験名など)                                           | ④ 「検索」ボタンをクリックします。                                  |
| 2          | イーノート (決惑名・決惑印位名・武歌名なC)<br>加齢黄斑変性                                |                                                     |
|            | 診療科                                                              |                                                     |
|            | ✓                                                                |                                                     |
| 3          | <b>募集状況</b><br>✓ 進行中(登録中) □ 進行中(登録中断) □ 進行中(登録終了・試験継続) □ 当該研究では被 | 験者を募集しません                                           |
| 4          | 検索                                                               |                                                     |

検索キーワード:加齢黄斑変性進行中(登録中)

加齢黄斑変性進行中(登録中)に一致する情報は見つかりませんでした。

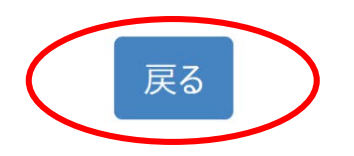

- 検索結果が表示されます。
- 結果、該当する試験はありませんでした。
- 再度、検索画面に戻り、別の方法で検索をします。
- 検索結果画面の 📧 をクリックすると検索画面に戻ります。

| <u>Hor</u> | <u>ne / 患者さん・一般の方へ</u> / 京大病院で実施している治験と臨床研究(2023年7月末現在)                                                    | 次に   | こ、診療科名で探す場合。                      |
|------------|----------------------------------------------------------------------------------------------------|------|-----------------------------------|
|            |                                                                                                    | 【検   | 索画面】                              |
|            | 京大病院で実施している治験と臨床研究(2023年7月末現在)<br>。                                                                        | 1    | なにも選択しない場合は、全ての種別<br>が対象となります。    |
|            |                                                                                                    | 2    | 診療科で「眼科」を選択をします。                  |
| 1          | <b>種別</b> <ul> <li>□ 臨床研究</li> <li>□ 許定臨床研究</li> <li>□ 企業治験</li> <li>□ 医師主導治験</li> <li>□ 再生医療研究</li> </ul> | 3    | 募集状況は、「進行中(登録中)」のみに<br>チェックを入れます。 |
|            |                                                                                                    | 4    | 「検索」ボタンをクリックします。                  |
|            | キーワード(疾患名・疾患部位名・試験名など)                                                                                     |      |                                   |
|            | 人ベーム区切りで複数と人力いたたけます                                                                                        |      |                                   |
| 2          | <b>診療科</b><br>眼科                                                                                           |      |                                   |
| 3          | <b>募集状況</b><br>▼ 進行中(登録中) □ 進行中(登録中断) □ 進行中(登録終了・試験継続) □ 当該研究では被験                                          | 诸を募集 | <b>美しません</b>                      |
| 4          | 検索                                                                                                    |      |                                   |

検索キーワード: 眼科進行中(登録中)

\_\_\_\_0

### 目的:加齢黄斑変性の治験や臨床研究を探す

| 種別   | 試験名                                          | 被験者募集状況  | 京大病院における<br>試験実施診療科 | jRCT番号                 |
|------|----------------------------------------------|----------|---------------------|------------------------|
| 企業治験 | 新生血管を伴う網膜色素線条患者を対象としたRO6867461(ファリシマブ)の第Ⅲ相試験 | 進行中(登録中) | 眼科                  | j <u>RCT2071220090</u> |

- 検索結果が表示されます。
- •「網膜色素線条患者を対象」で加齢黄斑変性が対象ではありません。
- 加齢黄斑変性に該当する試験はありませんでした。
- ご自身での判断が難しい場合は、印刷して主治医にご相談ください。